# **Getting Started With the Libby App**

The free <u>Libby app</u> is the easiest way to get started with digital books, audiobooks, and magazines from your public library. Libby is available for Android, iOS, Windows 10, and some Chromebooks.

#### Step 1

Install the Libby app from your device's app store.

- <u>Apple App Store</u>
- <u>Google Play</u>
- Windows Store

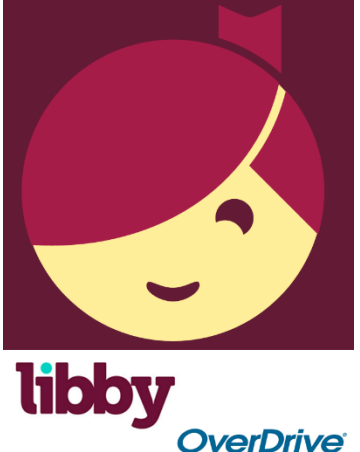

### Step 2

In Libby, follow the prompts to find NEFLIN or Flagler County Public Library and sign in with your Library Card # and Pin #. The Pin # is the last four digits of the phone number that we have on file for your account.

## Step 3

Browse your library's collection and borrow a title. A title can be borrowed for up to 21 days before it's automatically returned from your account so there are no late fees!

## Step 4

Borrowed titles appear on your **Shelf** and download to the app automatically when you're connected to Wi-Fi, so that you can read them when you're offline.

From your **Shelf**, you can:

- Tap **Open Book**, **Open Audiobook**, or **Open Magazine** to start reading or listening to a title.
- Tap Manage Loan to see options like Renew, Return, or Send to Device to send a book to Kindle (U.S. libraries only).

If you need more help with Libby, please visit Libby Help. Happy reading!